## How to Log into My Johnson Ferry Account (MYJF)

|                                                                                  |                                                    | SEARCH D MY JF                   |
|----------------------------------------------------------------------------------|----------------------------------------------------|----------------------------------|
| I'M NEW ABOUT                                                                    | MINISTRIES SERMONS                                 | SPORTS & FITNESS EVENTS HUB GIVE |
|                                                                                  |                                                    |                                  |
|                                                                                  |                                                    |                                  |
|                                                                                  |                                                    |                                  |
|                                                                                  |                                                    |                                  |
| MY JF                                                                            | C Login                                            | 4                                |
| <b>MY JF</b><br>My Groups                                                        | e Login<br>My Groups                               |                                  |
| MY JF<br>My Groups<br>My Giving                                                  | Login My Groups A Please loan to view your proces. |                                  |
| MY JF<br>My Groups<br>My Giving<br>About Me                                      | Login<br>My Groups                                 |                                  |
| MY JF<br>My Groups<br>My Giving<br>About Me<br>My Subscriptions                  | Login<br>My Groups                                 | Login                            |
| MY JF<br>My Groups<br>My Giving<br>About Me<br>My Subscriptions<br>Safe Harbor - | Logia<br>My Groups                                 | Login                            |

Begin by visiting https://www.johnsonferry.org/ to log into your MY JF account. If you do not have an account, you can register for one here.

| Ð                                                                        |  |
|--------------------------------------------------------------------------|--|
| Log In                                                                   |  |
| Verify your account with us, then we'll take you back to<br>our website. |  |
| Email, Mobile Phone or Username *                                        |  |
|                                                                          |  |
| Password *                                                               |  |
|                                                                          |  |
| Keep me logged in on this device                                         |  |
| Log In                                                                   |  |
| OR LOG IN WITH                                                           |  |
| Azure AD                                                                 |  |
| Forgot your password? • Create an account                                |  |
|                                                                          |  |

If you have not logged in to your MY JF in a while, you will need to reset your password. Click on "Forgot Password" to do so.

|                                             | (†)                                                                                                    |
|---------------------------------------------|----------------------------------------------------------------------------------------------------|
| Res                                         | et Password                                                                                                    |
| Share your firs<br>email or mobile p<br>and | st and last name, along with either your<br>ohone number. We'll use this info to verify<br>a authenticate your account.         |
| First Name *                                | Last Name *                                                                                                    |
| Mindy                                       | King                                                                                                    |
| mail Address<br>mindy.king@jfbc.org         |                                                                                                    |
| Mobile Phone                                | or                                                                                                    |
|                                             | Next                                                                                                    |
|                                             | Next                                                                                                    |
| By providing your ph<br>Message and data ra | none number, you agree to receive text messages.<br>tes may apply. Message frequency varies and you<br>may opt-out at any time. |
|                                             | Go to Login >                                                                                                    |

Fill in your name and email address. Please make sure to use the same email address you used previously in the old church database. Click Next.

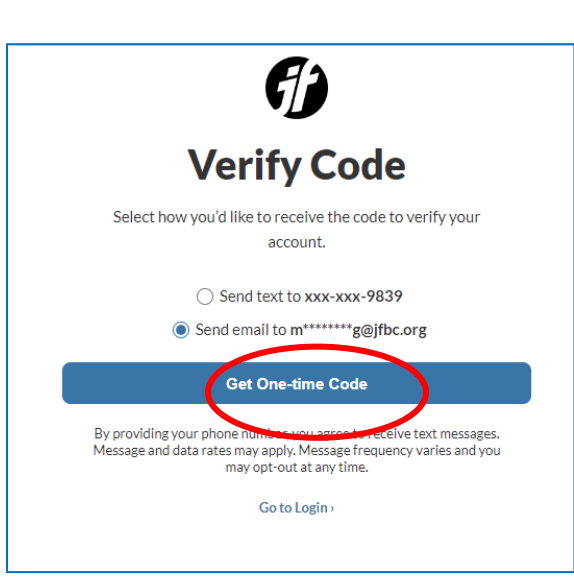

For security purposes, you must select a method in which you would like to receive a verification code. Select "Get One-time Code." You will receive a code immediately. Write down the code or copy it to your clipboard.

| (1)                                                                                                    |    |
|----------------------------------------------------------------------------------------------------|----|
| 0                                                                                                    | Fr |
|                                                                                                    | L1 |
|                                                                                                    | "∖ |
| +                                                                                                    |    |
| Check your phone to finish resetting                                                                                      | re |
| your password.                                                                                                    |    |
| We've sent a one-time code to xxxx-xxxx-9839<br>Do not refresh this ozero. Fater your verification                        |    |
| code below.<br>Code will expire in (09:56) minutes                                                                        |    |
| Code *                                                                                                    |    |
| Enter Code                                                                                                    |    |
|                                                                                                    |    |
| Permit de la                                                                                                    |    |
| DIDN'T GET THE CODE?                                                                                                    |    |
| If your text does not come through within a few minutes you can use your<br>email address to verify your account instead. |    |
| Send Email Verification • Go to Login                                                                                     |    |
|                                                                                                    |    |
| -                                                                                                    |    |
| (A)                                                                                                    |    |
|                                                                                                    |    |
| Account Recovery                                                                                                    |    |
| Please enter a new password for your user account                                                                         |    |
|                                                                                                    |    |
| New Password *                                                                                                    | -  |
|                                                                                                    |    |
| Confirm Password *                                                                                                    | _  |
|                                                                                                    |    |
| Passwords should match.                                                                                                   |    |
| Reset Password                                                                                                    |    |
| Go to Login >                                                                                                    |    |
|                                                                                                    |    |

Enter your code in the box circled and then click on "Verify Code". This will take you to the screen to reset your password.

Enter your new password in both boxes and click on the blue box to "Reset Password"

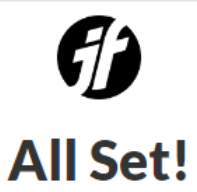

Your password has been successfully updated. You will be redirected back to the login screen momentarily.

Go Back to Login

You should see the "All Set" screen once your password has been updated. Click on the "Go Back to Login" button. This will direct you back to your MY JF account login.

| Veri                                                                                                | fy your accour | Log In<br>twith us, then we'll to<br>our website. | ake you back to   |        | You ca<br>passw | an nov<br>vord.   | v I         |
|----------------------------------------------------------------------------------------------------|----------------|---------------------------------------------------|-------------------|--------|-----------------|-------------------|-------------|
| mindy.king                                                                                          | @jfbc.org      | name                                              |                   |        |                 |                   |             |
| Password *                                                                                          |                |                                                   |                   |        |                 |                   |             |
|                                                                                                    |                |                                                   |                   |        |                 |                   |             |
|                                                                                                    | 🗌 Кеер         | me logged in on this                              | device            |        |                 |                   |             |
|                                                                                                    |                | Log In                                            |                   |        |                 |                   |             |
|                                                                                                    |                | , i i i i i i i i i i i i i i i i i i i           |                   |        |                 |                   |             |
|                                                                                                    | Forgot your p  | assword? • Create                                 | an account        |        |                 |                   |             |
|                                                                                                    |                |                                                   |                   |        |                 |                   |             |
|                                                                                                    |                |                                                   |                   |        |                 |                   |             |
|                                                                                                    |                |                                                   |                   |        |                 |                   |             |
|                                                                                                    |                |                                                   |                   |        | SEARCH          | ٩                 | м           |
| IM NE                                                                                               |                |                                                   | A                 | SPORTS | SEARCH          |                   | ۲           |
| FM NE                                                                                               | W ABOUT M      | INISTRIES SERMONS                                 | Ð                 | SPORTS | SEARCH          | D<br>NTS HUB GIVE | ,           |
| IM NE                                                                                               | W ABOUT M      | inistries sermons                                 | Ð                 | SPORTS | SEARCH          | D<br>NTS HUB GIVE | м           |
| I'M NE                                                                                              | W ABOUT M      | inistries sermons                                 | Ð                 | SPORTS | SEARCH          | D<br>NTS HUB GIVE | Μ           |
| TM NE                                                                                               | W ABOUT M      | inistries sermons                                 | J)                | SPORTS | SEARCH          | D<br>NTS HUB GIVE | Μ           |
| IM NE                                                                                               | W ABOUT M      | INISTRIES SERMONS                                 | Ð                 | SPORTS | SEARCH          | D<br>NTS HUB GIVE | N<br>Nady I |
| I'M NE<br>MY JF<br>My Groups                                                                        | W ABOUT M      | inistries sermons                                 | <b>(</b> )<br>ups | SPORTS | SEARCH          | D<br>NTS HUB GIVE | N<br>ndy I  |
| I'M NE<br>MY JF<br>My Groups<br>My Giving<br>My Statemen                                            | W ABOUT M      | INISTRIES SERMONS<br><b>My Grou</b> p             | <b>Ups</b>        | SPORTS | SEARCH          | D<br>NTS HUB GIVE | N<br>ndy I  |
| I'M NE<br>MY JF<br>My Groups<br>My Giving<br>My Statemen<br>About Me                                | W ABOUT M      | INISTRIES SERMONS<br>My Group                     | ups<br>s          | SPORTS | SEARCH          | D<br>NTS HUB GIVE | ►<br>ady I  |
| I'M NE<br>MY JF<br>My Groups<br>My Giving<br>My Statemen<br>About Me<br>My Subscript<br>Safe Harbor | W ABOUT M      | INISTRIES SERMONS                                 | ups<br>s          | SPORTS | SEARCH          | D<br>NTS HUB GIVE | ndy         |

You can now login using your updated password.

Welcome to the new church database! To ensure you are logged in, check the right side of the screen for your name (and picture if available).

Click on the My Giving Tab to give a gift or set up a recurring gift.